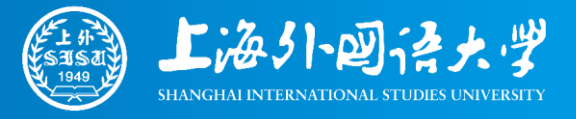

# 上海外国语大学 2022年综合评价在线面试 操作手册

2022年7月

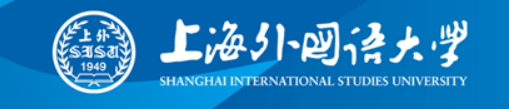

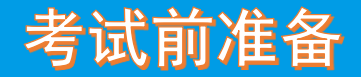

### 硬件:

- 第一机位/主机位,含摄像语音功能的**笔记本电脑**、外连摄像头、麦克风、音箱的台式电脑,笔 记本电脑为佳
- •第二机会/副机位,智能手机

网络:

- 第一机位/主机位,建议**有线网络**或较好WIFI环境
- •第二机会/副机位,较好WIFI环境

软件:

- ・腾讯会议
- ・两个登入账号

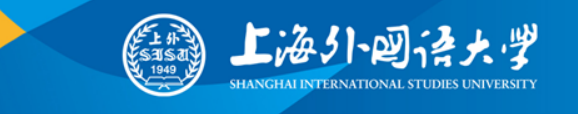

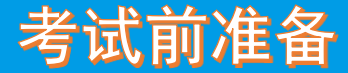

### 腾讯会议客户端下载

### 下载地址: https://meeting.tencent.com/download/

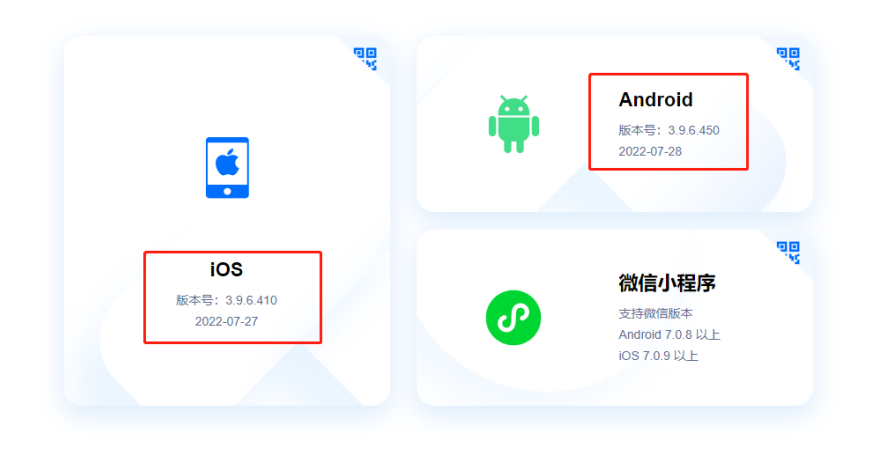

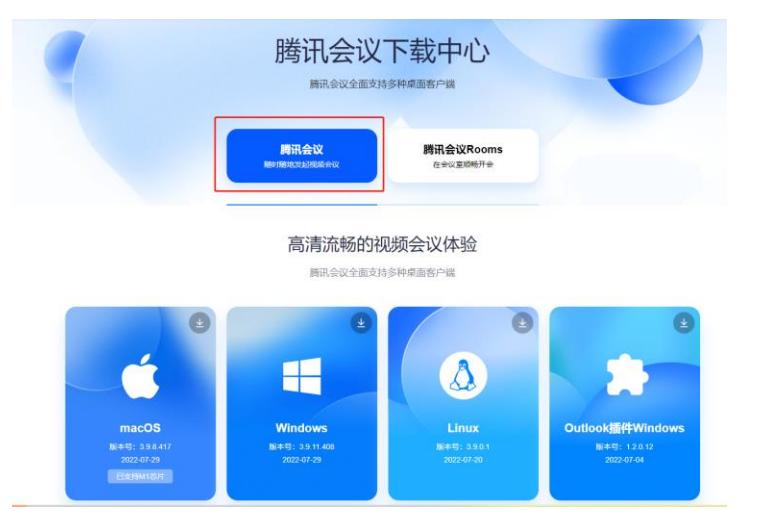

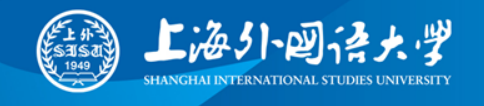

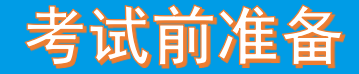

### 7月31日8:00-8月1日8:00

- •下载准考证,获取考前测试时间、会议号、密码
- •查看阅读《考前须知》,签订《诚信考试承诺书》(8月1日12:00前邮箱发送至招办),未发送视作不参加正式面试
- •按照《考生须知》,准备好考试相关硬软件设备、网络环境和面试场所

### 8月1日9:00-14:00

- •根据《考前须知》的时间和要求,登入腾讯会议,按提示核验身份信息
- •在考务人员指导下调整好网络、电脑、手机和周边环境
- •熟悉考试流程,记录注意事项
- •未参加考前报到测试或测试未达标的考生,不得参加正式面试

### 8月2日10:00-11:00前

- •注意**查收正式面试的会议号、密码**(手机短信、阳光平台报名系统站内信)
- •若在11:00后仍未收到相关信息,请及时拨打上外招办电话021-55386006,55383668

### 8月2日12:00-12:45

- •根据《考前须知》的时间和要求,登入腾讯会议,按提示核验身份信息
- 等候抽签和正式面试

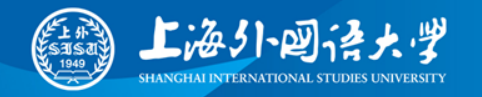

### 考前测试报到、正式面试操作流程

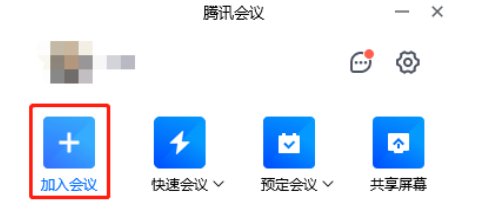

1.主机位登入腾讯会议 然后选择"加入会议"

注意: 以主机位操作为例, 副机位同样操作

| - ×       | 加入会议                  | - ×  |
|-----------|-----------------------|------|
| ଚ         |                       |      |
| ~         | 会议号                   |      |
|           | 请输入会议号                | ~    |
|           | 您的名称                  |      |
| 屏幕        | 10001张三               | 8    |
|           | 会议设置                  |      |
|           | ✓ 自动连接音频              |      |
|           | ✔ 入会开启摄像头             |      |
|           | ✓ 入会开启麦克风             |      |
|           | 「火会井后美柳               |      |
|           | <b>州山</b> 亘相和改直美的000本 |      |
|           |                       |      |
|           |                       |      |
|           |                       |      |
|           |                       |      |
|           |                       |      |
|           | 加入会议                  |      |
|           |                       |      |
|           |                       |      |
| 2 龄》准表证   | '佑/言/赴内/言牛妇           | 的合议旦 |
| 2. 刑八任亏证/ | /꼬]려/ 꾀[/)]하다지        |      |
| 3.输入"准考i  | 正号+姓名+主机              | [豆"  |

4.打开入会开启摄像头、麦克风

|       | 入会密码 | 马  |   | × |
|-------|------|----|---|---|
| 请输入密码 |      |    | Ø |   |
| 取消    |      | 加入 |   |   |
|       |      |    |   |   |

### 5.输入准考证/短信/站内信告知的密码

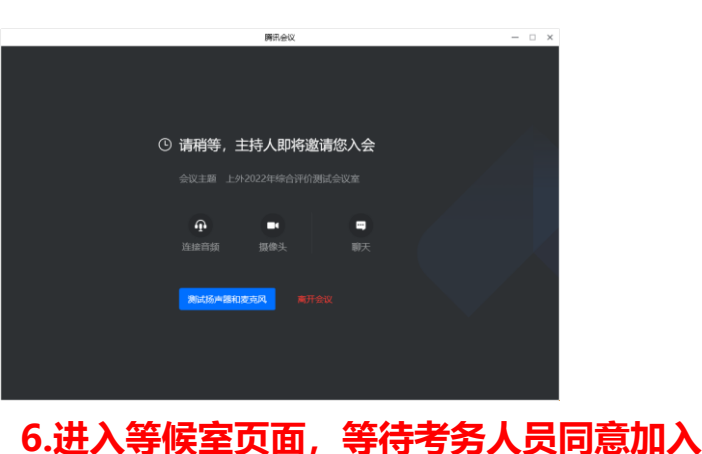

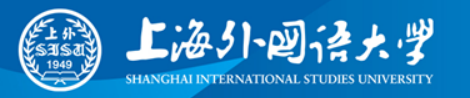

静音

### 考前测试报到、正式面试操作流程

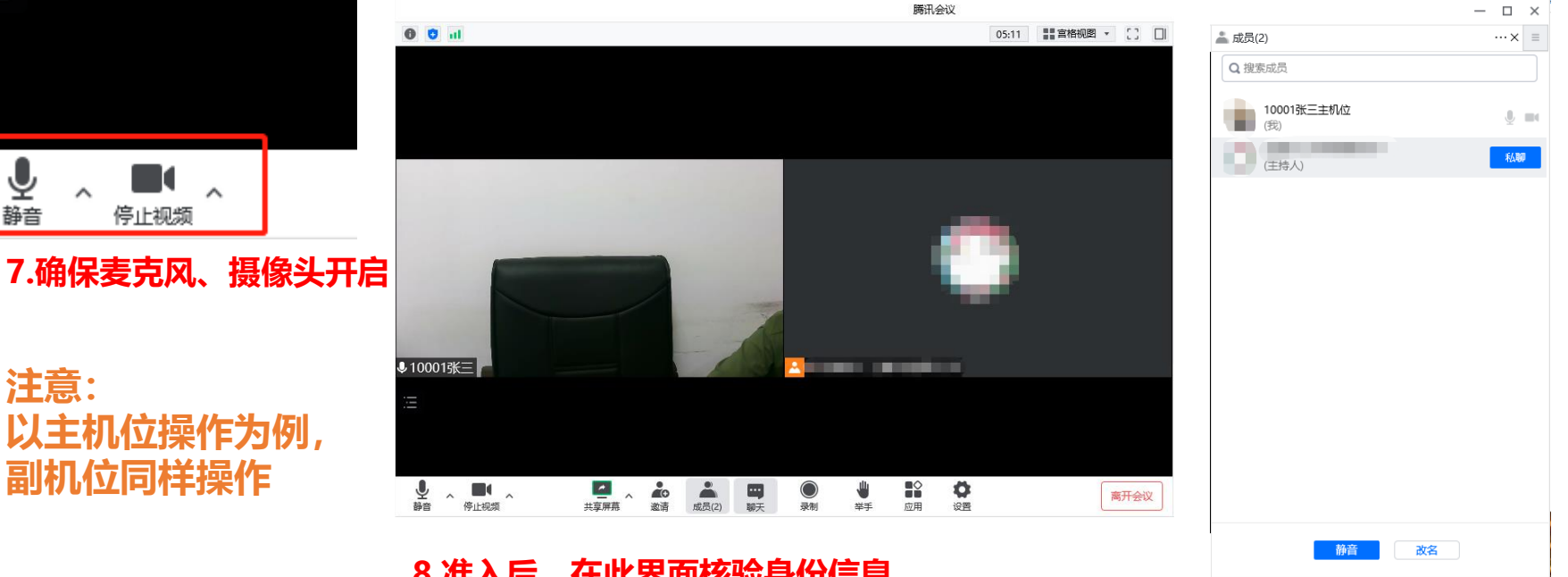

#### 8.准入后,在此界面核验身份信息 9.确认硬软件设备、网络、面试场所环境正常

10.确认姓名修改正确

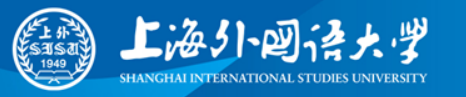

## 考前测试报到、正式面试操作流程

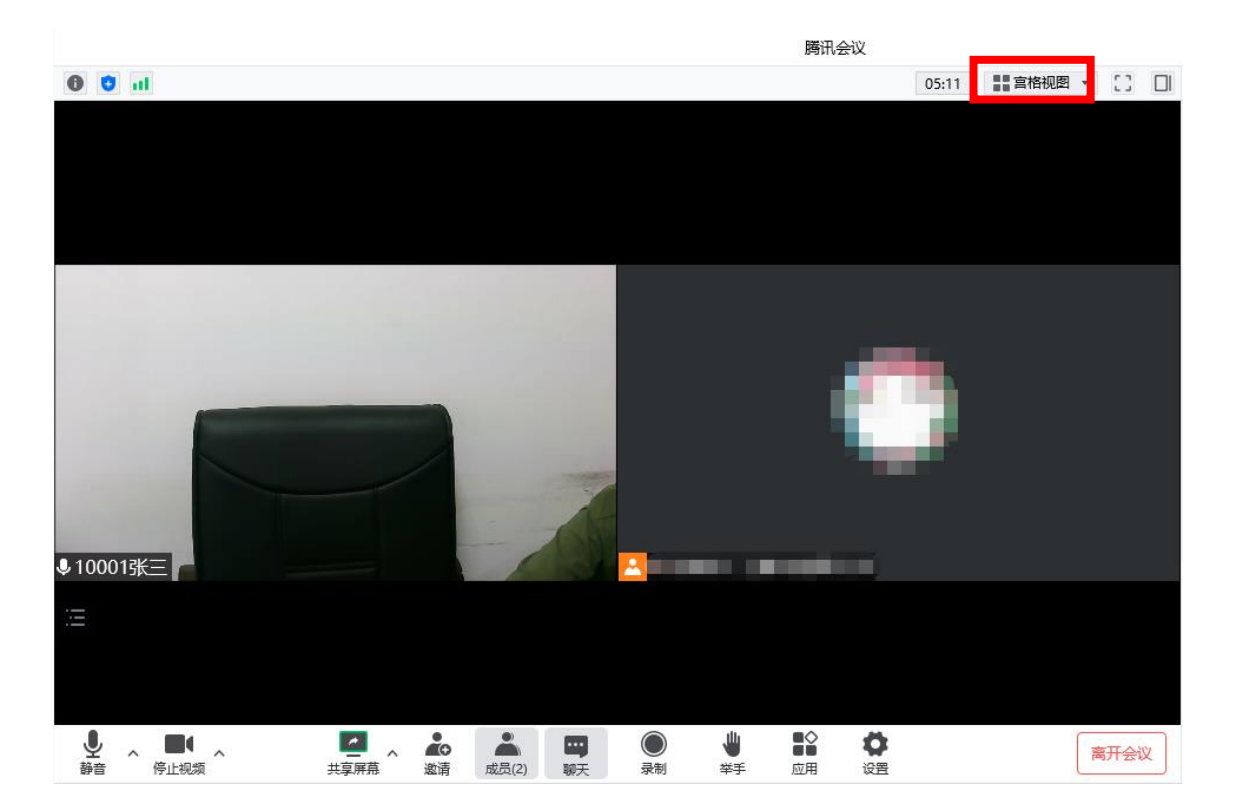

11.在此界面,进行抽签、面 试等操作 12.身份验证、抽签结束后, 在面试时,才可点击切换视 图模式

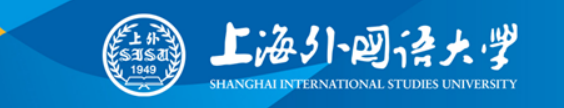

## 考前测试报到、正式面试操作流程

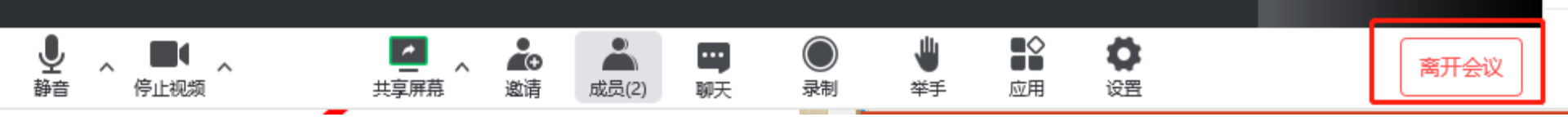

13.点击结束,离开会议。

注意: 以主机位操作为例, 副机位同样需要离开会议。

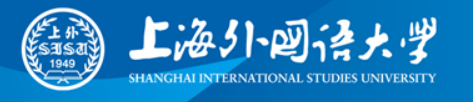

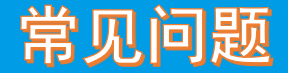

#### Q: 腾讯会议的会议号和密码在哪里获得?

A:考前报到测试会议室号码和密码,见准考证;

正式面试会议室号和密码,在8月2日正式面试当天上午通过短信和阳光平台报名系统站内信获取。

### Q:进入腾讯会议,听不到声音,或说话没有声音怎么办?

A: 腾讯会议客户端窗口, 左下角两个按钮用于控制音频 (麦克风) 和视频 (摄像头)。 进入会议室后, 需要"连接语音"否则无法听到声音。如需说话, 需点击取消静音按钮, 确保 麦克风图标上没有红色斜杠, 这时才能听到您说话。 同样的, 对于摄像头, 需要点击左下角"启动视频"按钮, 确保摄像头图标上没有红色斜杠, 才能看到您的画面。

建议不要在电脑上连接多个摄像头、麦克风、音响,否则需确保选择了正确的展示设备。

#### Q: 面试过程中出现卡顿、故障怎么办?

A:建议通过腾讯会议中"文本聊天"功能实时反馈。等待考务人员指导处理。 请务必测试稳妥,尽量保证各设备运行正常。若非正常原因影响考试进程,后果自负。 非严重情况,切勿重启腾讯会议客户端!

### Q: 若您参考本手册仍然无法使用,请在面试之前的工作时间内电话联系我们。 A: 021-55383668, 55386006

# 祝你考试顺利!

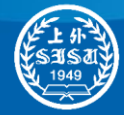

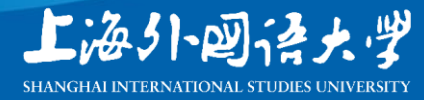